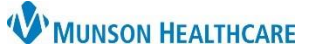

## Message Center Summary View for Providers, Clinical Staff, and Clerical Staff

Cerner PowerChart and Ambulatory EDUCATION

The Summary View within the Message Center allows a user to review a patient's chart before answering a patient care item.

## Summary View

 Double click on an Inbox item to open or select the Open icon on the message toolbar.

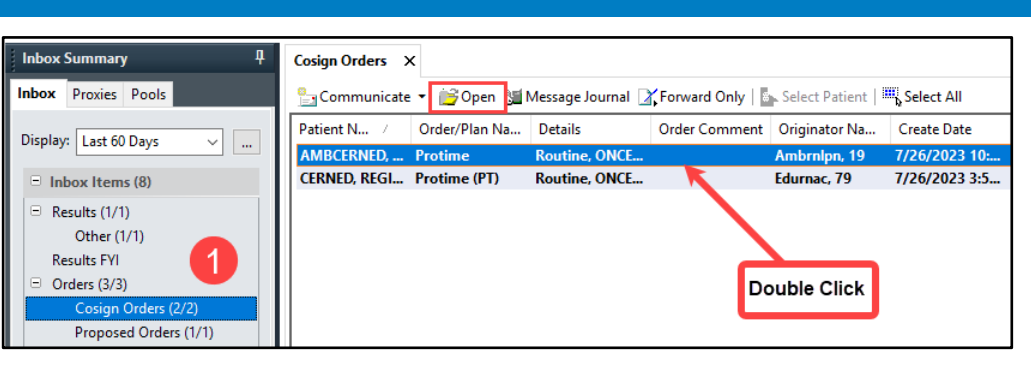

2. Select Summary View from the message toolbar.

**Note**: Inbox View is the default display setting in the Message Center while viewing Inbox items.

| Message Center            |                                                                                                    |  |  |  |  |
|---------------------------|----------------------------------------------------------------------------------------------------|--|--|--|--|
| Inbox Summary 🛛 🛱         | Cosign Orders × Cosign Orders: AMBCERNED, ASHLEY ×                                                                                        |  |  |  |  |
| Inbox Proxies Pools       | Forward Only 🎓 Previous 🐥 Next Inbox View Summary View                                                                                    |  |  |  |  |
| Display: Last 60 Days 🗸 🛄 | AMBCERNED, ASHLEY DOB:10/13/1968                                                                                                    |  |  |  |  |
| Inbox Items (7)           | Original order entered and electronically signed by AmbrnIpn, 19 on 10/2<br>Cosign Required order by Eduphys, 10<br>Laboratory Department |  |  |  |  |
| Results (1/1)             |                                                                                                    |  |  |  |  |
| Other (1/1)               | Bilirubin, Conjugated                                                                                                    |  |  |  |  |
| Results FYI               |                                                                                                    |  |  |  |  |
| Orders (2/3)              | Results Additional Info Comments Details History Validation                                                                               |  |  |  |  |
| Cosign Orders (1/2)       |                                                                                                    |  |  |  |  |

3. Review the patient's chart.

| Message Center | X | +                | 0 =-                                                                                      |
|----------------|---|------------------|-------------------------------------------------------------------------------------------|
|                | ¥ | Documents (0)    | + All Visits Last 18 months Last 1 months Last 6 months Last 12 months V                  |
| Documents (0)  |   |                  | Display: Physician Documents Change Filter Last 50 Notes My Notes Only Group by Encounter |
| Vital Signs    |   | No Results Found |                                                                                           |
| Histories      | • | No Results Found |                                                                                           |
| Problem List   |   | Vital Signs      | All Visite Lact 19 months Last 7 days Last 1 months Last 6 months X 🕮 🔲 🙆                 |
| Allergies (0)  |   |                  | All Visits Last 18 months Last 7 days Last 1 months Last 6 months V III - 5               |

4. Select Inbox View on the message toolbar to respond or complete the Inbox item as appropriate.

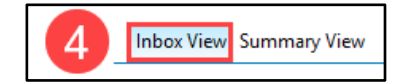